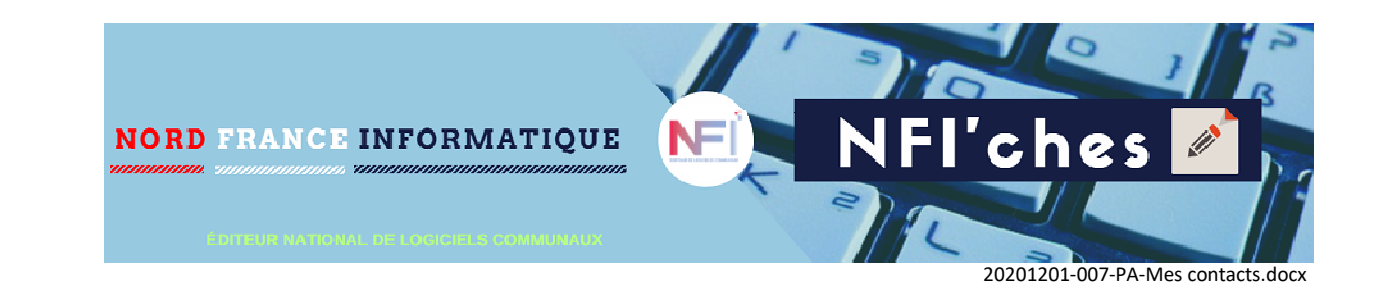

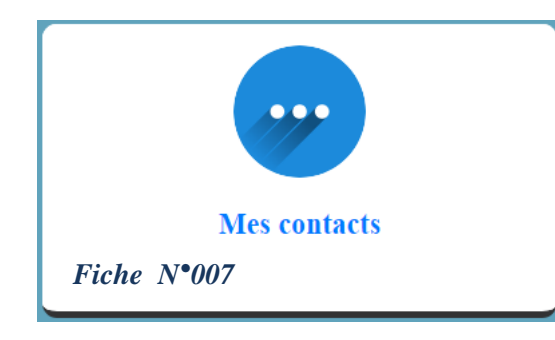

auxquelles je permets en cas d'absence de récupérer mon ou mes enfants.

Le bouton 'Mes contacts' liste les personnes de confiance

## 1- Liste des contacts.

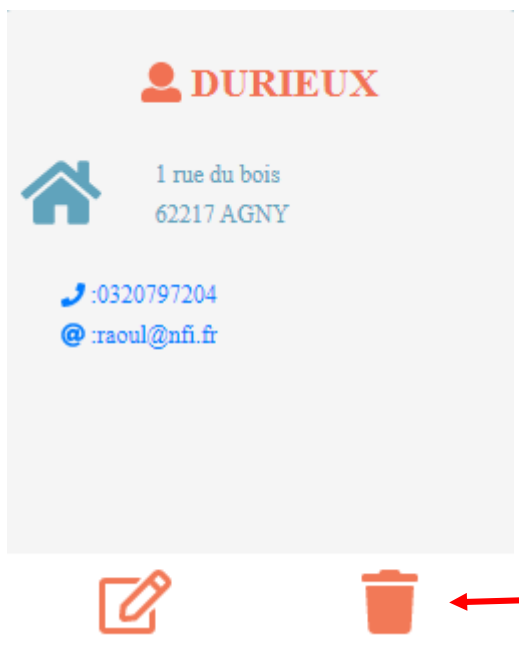

Sur chaque vignette, vous retrouverez une personne de confiance.

Les informations disponibles sont celles que vous avez renseignées.

A tout moment vous pouvez corriger l'adresse ou les informations pour joindre cette personne en cliquant sur ce bouton.

Si vous ne désirez plus accorder ce droit de confiance, il suffit de cliquer sur ce bouton.

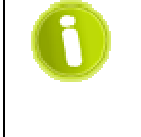

Vous disposez des outils pour mettre à jour cette liste à tout moment. Cette liste nous sert à préciser aux personnes qui accompagnent vos enfants, les choix faits concernant leur sécurité. *Exemple liste fournie aux animateurs qui surveillent la sortie en fin de journée des ACM*.

## 2- Ajouter un contact.

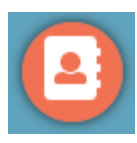

Comme mentionné précédemment, il vous est possible d'ajouter dans cette liste autant de personnes qu'il vous semble utile.

Cliquez sur ce bouton pour lancer la procédure de création d'un contact (personne de confiance).

| Sélectionnez le genre de votre contact.   Nom*   DURIEUX   Prénon*   Raoul   Date de naissance*   14/12/1959   (3)   Téléphone*   0320797204   (4)   Email*   raoul@nfi.fr   Modifier le contact DURIEUX   Les zones disposant d'un astérisque sont obligatoires.<br>La date de naissance permet de savoir si la personne est majeure.   Le téléphone quant à lui permet de joindre ce contact   N°   Bis-ter   1 | Contact                       | *                       | Adresse                  |                                                                       |                                              |  |
|----------------------------------------------------------------------------------------------------|-------------------------------|-------------------------|--------------------------|-----------------------------------------------------------------------|----------------------------------------------|--|
| Nom* DURIEUX   Prénon* (2)   Raoul (2)   Date de naissance* 14/12/1959 (3)   Téléphone* 0320797204 (4)   Caul@nfi.fr Saisissez aussi le téléphor   Modifier le contact DURIEUX   Les zones disposant d'un astérisque sont obligatoires. La date de naissance permet de savoir si la personne est majeure. Le téléphone quant à lui permet de joindre ce contact en cas de besoin.                                 | o' Mas                        | culin (1)               | <b>9</b> Feminin         | Séle<br>de v                                                          | ctionnez le genre <b>(1</b><br>otre contact. |  |
| Date de naissance* 14/12/1959 (3)   Téléphone* 0320797204 (4)   Saisissez aussi le téléphor   (4).   Email*   raoul@nfi.fr   Modifier le contact DURIEUX   Les zones disposant d'un astérisque sont obligatoires. La date de naissance permet de savoir si la personne est majeure. Le téléphone quant à lui permet de joindre ce contact en cas de besoin.                                                       | Nom*<br>Prénon*               | DURIEUX<br>Raoul        | (2)                      | Renseignez son identité (2<br>en ajoutant sa date d<br>naissance (3). |                                              |  |
| Email* raoul@nfi.fr Modifier le contact DURIEUX Les zones disposant d'un astérisque sont obligatoires. La date de naissance permet de savoir si la personne est majeure. Le téléphone quant à lui permet de joindre ce contact en cas de besoin.                                                                                                    | Date de naissan<br>Téléphone* | uce* 14/12              | <sup>/1959</sup> (3) (4) | Saisi<br>(4).                                                         | ssez aussi le téléphon                       |  |
| Les zones disposant d'un astérisque sont obligatoires.<br>La date de naissance permet de savoir si la personne<br>est majeure.<br>Le téléphone quant à lui permet de joindre ce contact<br>en cas de besoin.                                                                                                    | Email*                        | raoul@nfi.fr            | raoul@nfi.fr             |                                                                       | Modifier le contact DURIEUX                  |  |
| ur l'écran d'adresse, veuillez saisir les<br>oformations liées à votre contact.                                                                                                    |                               | sant d'un astérisque so | ont obligatoires.        | S Contact                                                             | Adresse 🗸                                    |  |